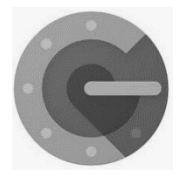

**Google Authenticator** is a software-based authenticator by Google that implements two-step verification services using the Time-based One-time Password Algorithm (TOTP; specified in RFC 6238) and HMAC-based One-time Password algorithm (HOTP; specified in RFC 4226), for

authenticating users of software applications.

When logging into a site supporting Authenticator (including Google services) or using Authenticatorsupporting third-party applications such as password managers or file hosting services, Authenticator generates a six- to eight-digit one-time password which users must enter in addition to their usual login details.

## How to set up Google Authenticator in the T-BirdWeb Portal?

On your mobile device, download the Google Authenticator app from the Apple App Store (iOS) or Google Play Store (Android).

Using a device other than the device where the Google Authenticator app is installed, log in to the <u>T-BirdWeb</u> <u>Portal</u>, click the drop-down menu located to the right of your Username, then click My Account and enter your password if prompted.

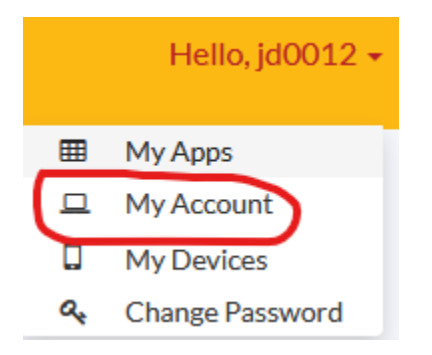

Click on the Authenticator tab. Click on Get Started.

|                                                                                                    | Hello, jd0012 + |
|----------------------------------------------------------------------------------------------------|-----------------|
| count Recovery Settings<br>litate password recovery and multi-factor authentication (MFA), you must complete one (we strongly recommend both) of the following two options: Email Recovery and/or Phone Recovery. |                 |
| Email Recovery C Authenticator                                                                                                    |                 |
|                                                                                                    |                 |
| Add Extra Security With Two-Factor Authentication Help protect your account, even if someone gets hold of your password.                                                                                          |                 |
| Get Started                                                                                                    |                 |
|                                                                                                    | < Go to My Apps |

## Click Next.

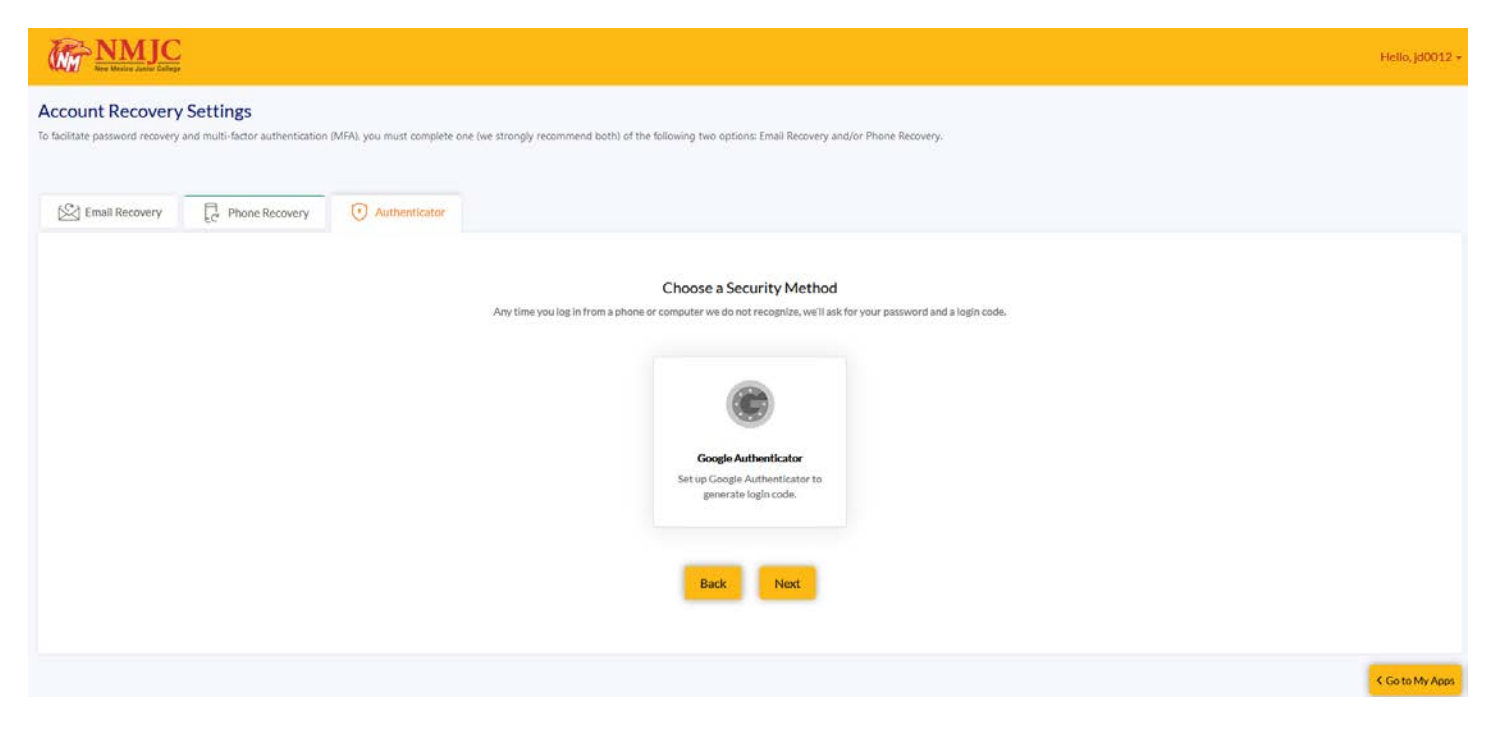

Open the Google Authenticator app on your mobile device and tap Begin Setup.

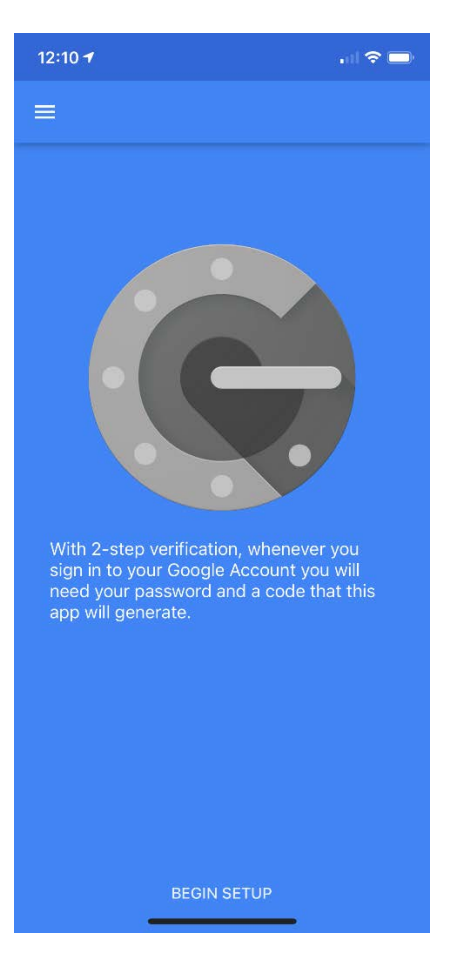

## Tap Scar barcode.

| 12:11                     | 1                                                                                                    | 🗢 🗔                    |
|---------------------------|----------------------------------------------------------------------------------------------------|------------------------|
|                           |                                                                                                    |                        |
| Wit<br>sign<br>nee<br>app | th 2-step verification, whenever<br>n in to your Google Account you<br>ed your password and a code that<br>o will generate. | you<br>will<br>at this |
| 0                         | Scan barcode                                                                                                    |                        |
|                           | Manual entry                                                                                                    |                        |

Point your mobile device's camera at the QR code on the screen.

| Revenue And And And And And And And And And And                                                                                                    | lello, jd0012 <del>+</del> |
|----------------------------------------------------------------------------------------------------|----------------------------|
| ccount Recovery Settings<br>facilitate password recovery and multi-factor authentication (MFA), you must complete one (we strongly recommend both) of the following two options: Email Recovery and/or Phone Recovery.                                                                                                    |                            |
| [S] Email Recovery     Image: Constraint of the second of the second of th |                            |
|                                                                                                    |                            |
| Set up Google Authenticator                                                                                                    |                            |
| Please use your authentication app (Google Authenticator) to scan this QR code.                                                                                                    |                            |
| Or enter this code Into your<br>authentication app                                                                                                    |                            |
| TUMZZ3SYH3GOBRJD                                                                                                    |                            |
|                                                                                                    |                            |
| Back Next                                                                                                    |                            |
|                                                                                                    |                            |

If successful, your app will look like this.

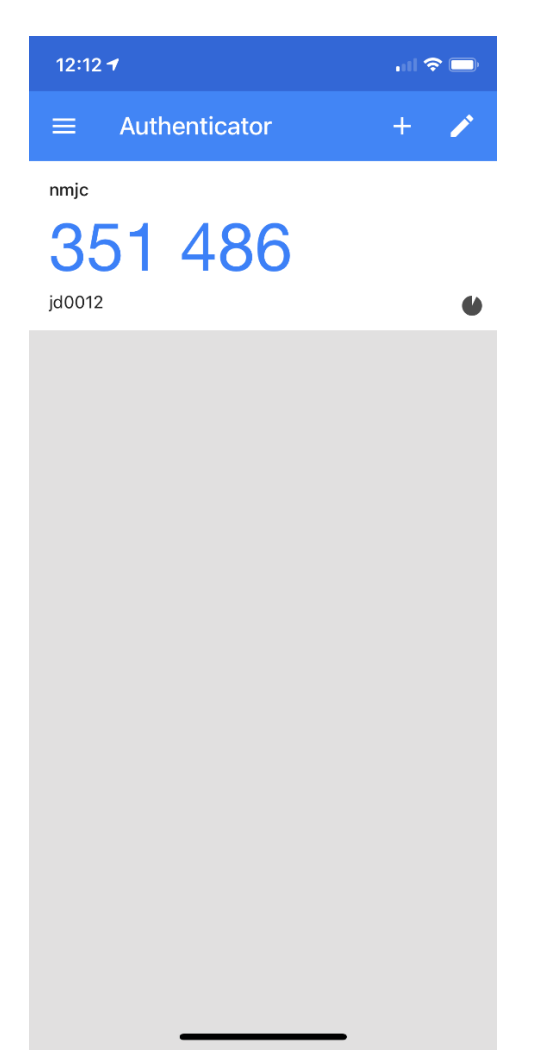

Enter this code on your screen and then click Register Google Authenticator.

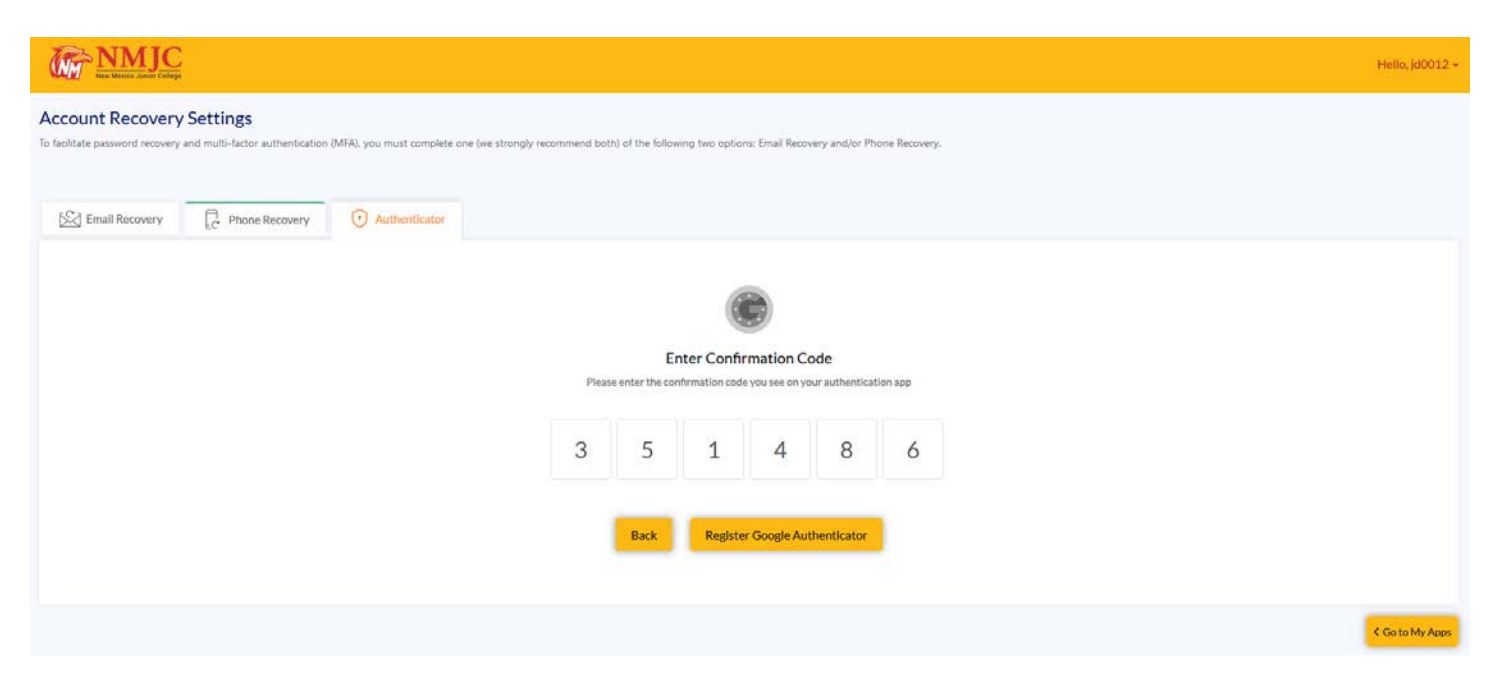

Confirm that the registration was successful.

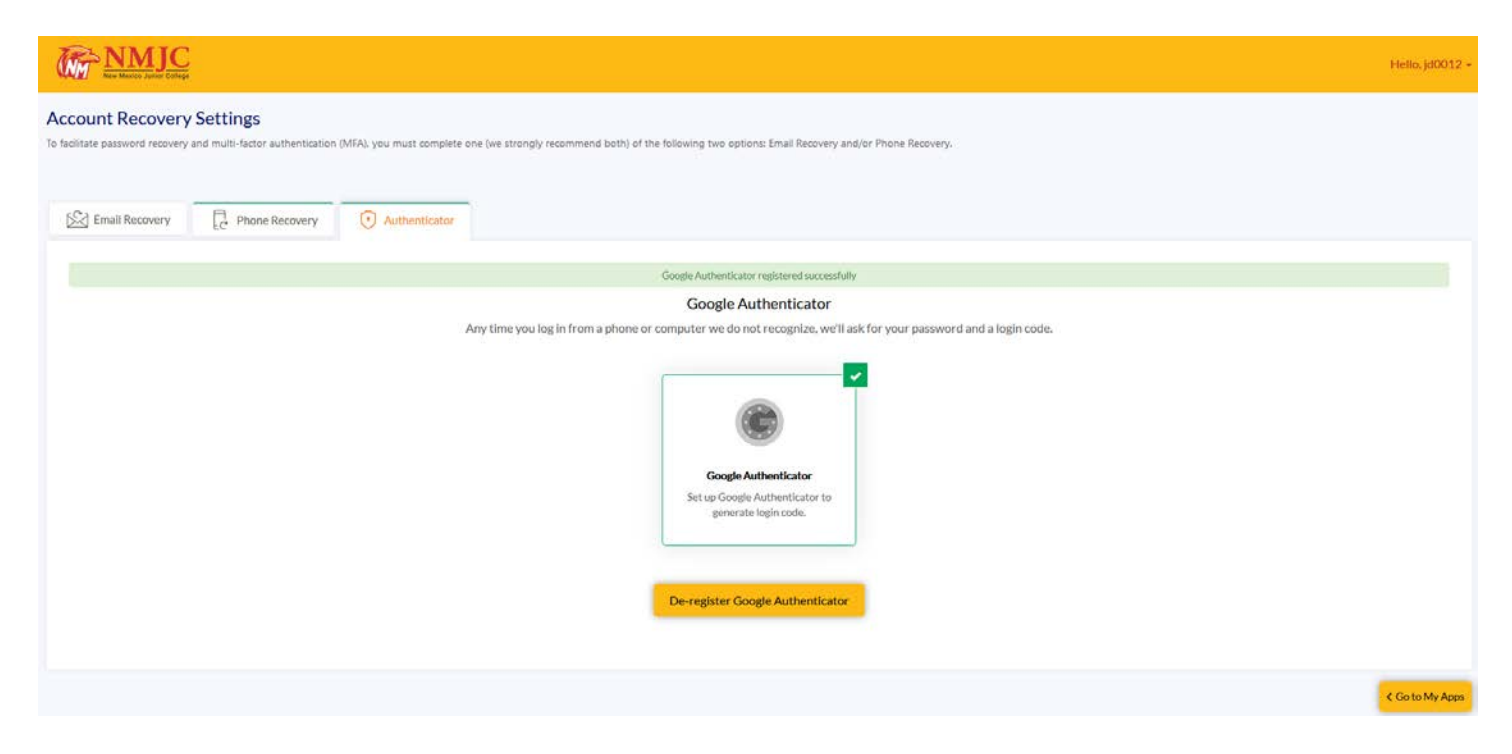

Now, when you log in to the T-BirdWeb Portal or request a password reset, you will have this choice.

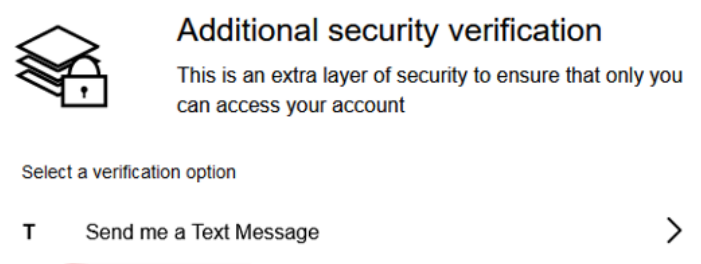

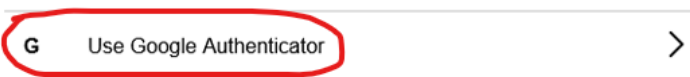

Open the Google Authenticator app on your phone and enter the code. If you are using a device that you trust, make sure you check the *Trust this device* checkbox before you click the Submit button.

Note: The code will change often.

| 12:11 7                                        | 11 × 🗖                          |                    |                        |
|------------------------------------------------|---------------------------------|--------------------|------------------------|
| ■ Authenticator                                | + 🖉                             |                    |                        |
| nmje                                           |                                 |                    |                        |
| 758 719                                        |                                 |                    |                        |
| jd0012                                         | ۲                               |                    |                        |
|                                                |                                 |                    |                        |
|                                                |                                 |                    |                        |
|                                                |                                 |                    |                        |
|                                                |                                 |                    |                        |
|                                                |                                 |                    |                        |
|                                                |                                 |                    |                        |
|                                                |                                 |                    |                        |
|                                                |                                 |                    |                        |
|                                                |                                 |                    |                        |
|                                                |                                 |                    |                        |
|                                                |                                 |                    |                        |
|                                                | _                               |                    |                        |
|                                                |                                 |                    |                        |
| < Back                                         |                                 |                    |                        |
|                                                |                                 |                    |                        |
|                                                | Google Auth                     | nenticator         | security               |
|                                                |                                 | or of cocurity t   | a ansura that only you |
| 4                                              | can access your a               | ccount             | o ensure that only you |
|                                                |                                 |                    |                        |
| Please verify using 0<br>entering the security | Soogle Authenticator in<br>code | nstalled on your i | registered device by   |
| Enter verification                             | code                            |                    |                        |
| Linter vernication                             | code                            |                    |                        |
|                                                |                                 |                    |                        |
|                                                |                                 |                    |                        |
|                                                |                                 |                    | Submit                 |
|                                                |                                 |                    |                        |
|                                                |                                 |                    |                        |
|                                                |                                 |                    |                        |